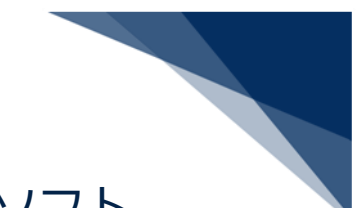

## NACCSパッケージソフトV6 申請書作成ソフト

## アップグレード方法

1. JetUpgrade.exe を実行します。

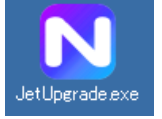

[はい]ボタンをクリックし、アップグレードを実行します。
※下記画面が表示されない場合は、2/2頁 5.以降を実施してください。

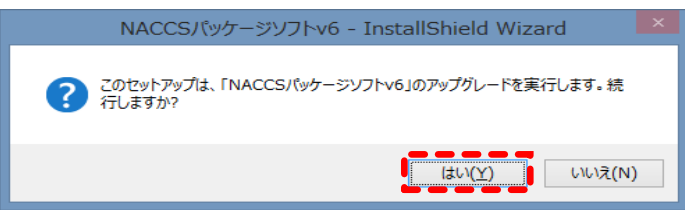

3. [次へ] ボタンをクリックし、アップグレードを開始します。

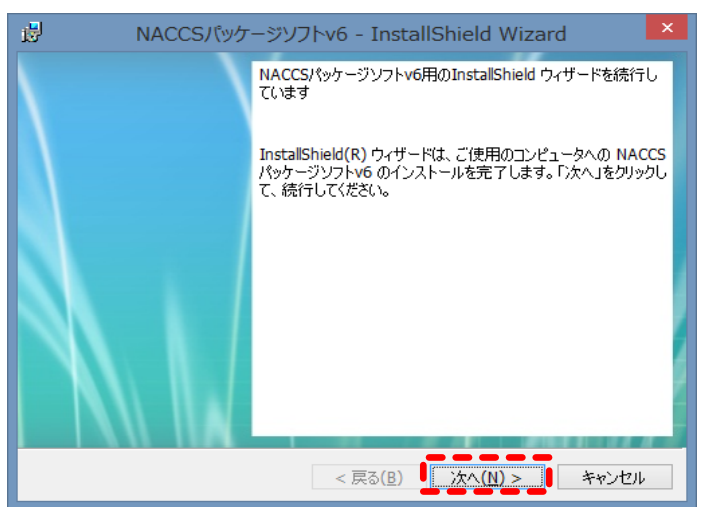

4. アップグレードが完了後、[完了]ボタンをクリックしてアップグレードを終了します。

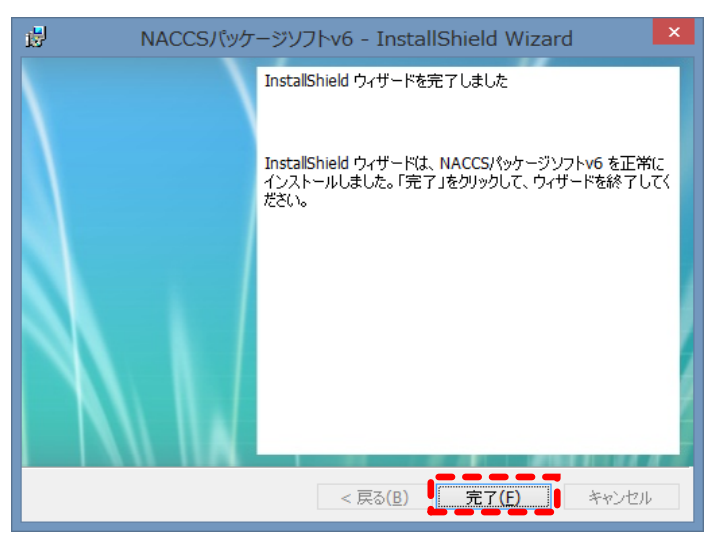

以上

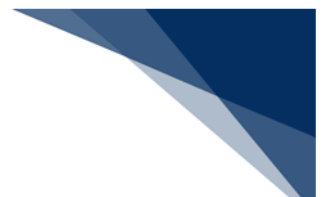

2.にて「アップグレードを実行します。」の画面が表示されない場合、
既に、アップグレードがされております。
アップグレードの実行は不要となりますので、「キャンセル」にて処理を中断してください。

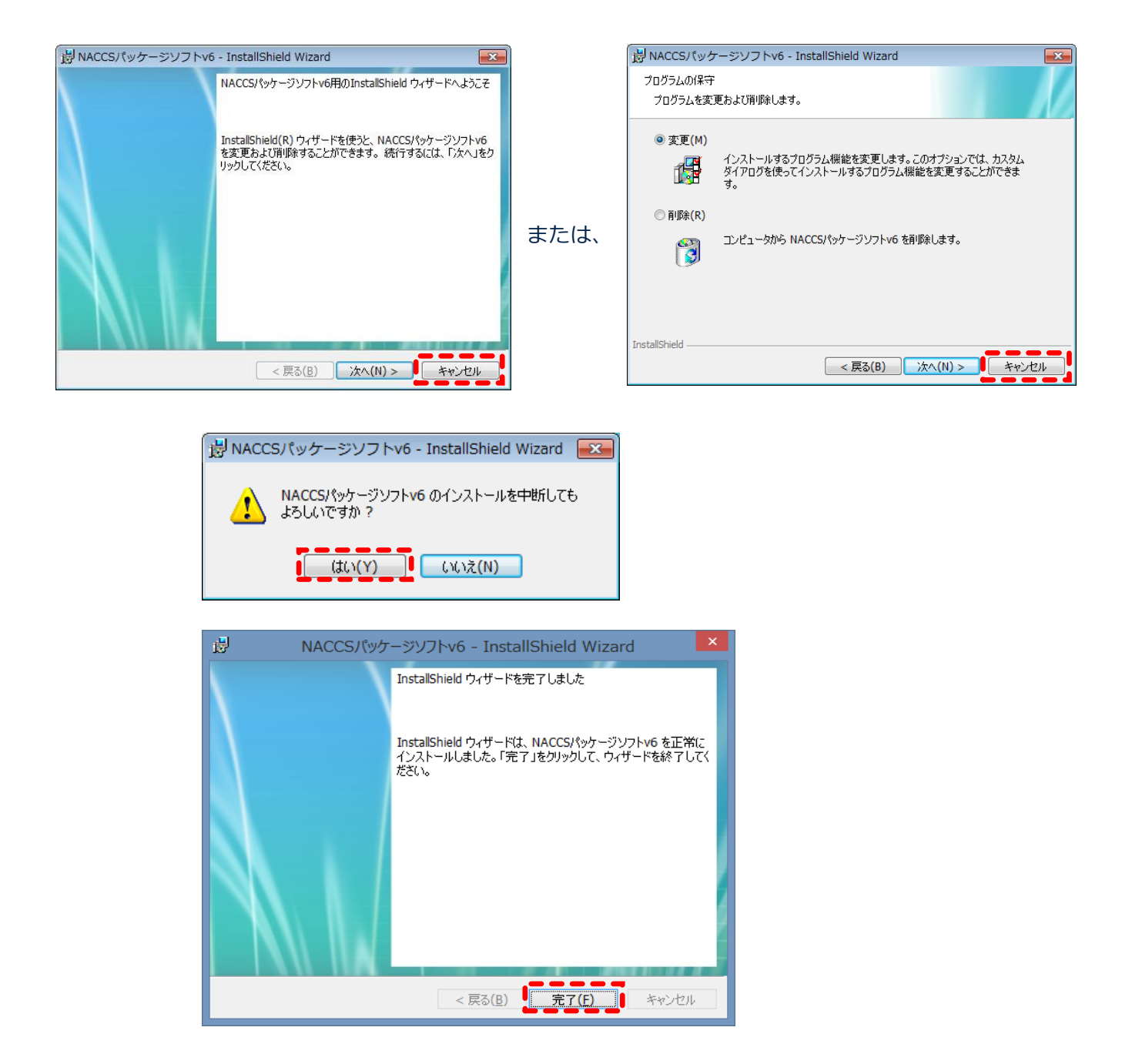

以上